## 臺南市 111 年幼兒運動會網路報名使用說明

報名網址:<u>http://163.26.179.2/kid</u>

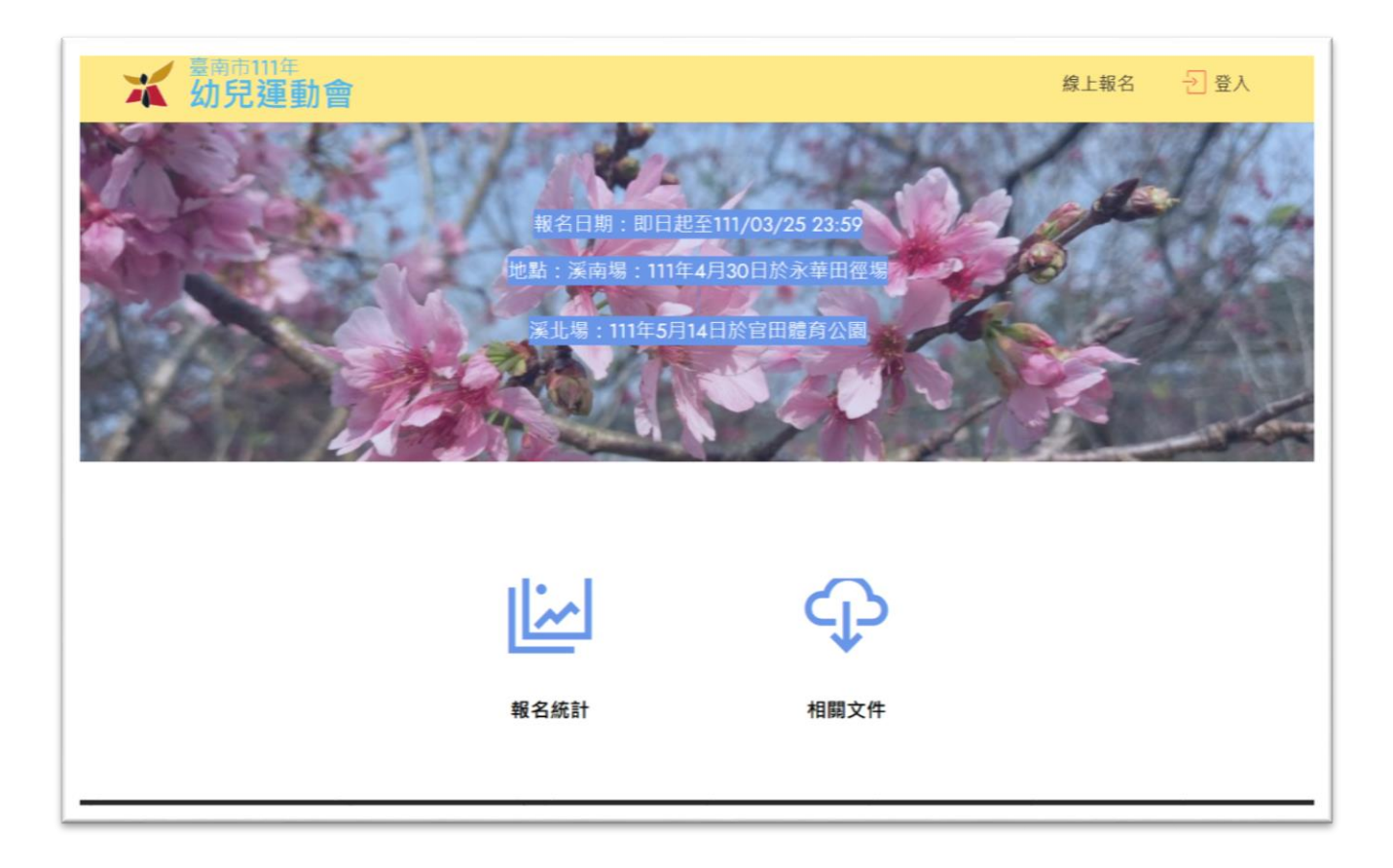

報名前請備妥報名基本資料 excel 檔,範例檔下載 <u>http://163.26.179.2/kid/init/import.xls</u>

|    | А     | В         | С          | D          | E       | F G          |
|----|-------|-----------|------------|------------|---------|--------------|
| 1  | 姓名*   | 生日(西元)*   | 性别(1男・2女)* | 身分證字號      | *職稱代碼*對 | 選手參賽組別:隊名代碼: |
| 2  | 沈領隊   | 1967/2/1  | 1          | B111222333 | 2       | 1 A          |
| 3  | 顏老師   | 1967/1/31 | 2          | C222333444 | 3       | 1 A          |
| 4  | 黃老師   | 1967/1/31 | 2          | C222333555 | 3       | 1 A          |
| 5  | 幼兒A01 | 2008/2/3  | 1          | A123456711 | 1       | 1 A          |
| б  | 幼兒A02 | 2008/10/3 | 1          | A123456721 | 1       | 1 A          |
| 7  | 幼兒A03 | 2008/2/3  | 1          | A123456731 | 1       | 1 A          |
| 8  | 幼兒A04 | 2014/10/3 | 1          | A123456741 | 1       | 1 A          |
| 9  | 家長A01 | 1967/1/1  | 1          | B123456001 | 4       | 1 A          |
| 10 | 家長A02 | 1967/1/2  | 1          | B123456002 | 4       | 1 A          |
| 11 | 家長A03 | 1967/1/3  | 1          | B123456003 | 4       | 1 A          |
| 12 | 家長A04 | 1967/1/4  | 1          | B123456004 | 4       | 1 A          |
| 13 | 沈領隊B  | 1967/2/1  | 1          | B111222333 | 2       | 1 B          |
| 14 | 顏老師B  | 1967/1/31 | 2          | C222333444 | 3       | 1 B          |
| 15 | 黃老師B  | 1967/1/31 | 2          | C222333555 | 3       | 1 B          |
| 16 | 幼兒B01 | 2008/2/3  | 1          | A123457001 | 1       | 1 B          |
| 17 | 幼兒B02 | 2008/10/3 | 1          | A123457002 | 1       | 1 B          |
| 18 | 幼兒B03 | 2008/2/3  | 1          | A123457003 | 1       | 1 B          |
| 19 | 幼兒B04 | 2014/10/3 | 1          | A123457004 | 1       | 1 B          |
| 20 | 家長B01 | 1967/1/1  | 1          | B123457001 | 4       | 1 B          |
| 21 | 家長B02 | 1967/1/2  | 1          | B123457002 | 4       | 1 B          |
| 22 | 家長B03 | 1967/1/3  | 1          | B123457003 | 4       | 1 B          |
| 23 | 家長B04 | 1967/1/4  | 1          | B123457004 | 4       | 1 B          |

每隊人數限制:領隊1人,老師2人,幼兒20人,家長20人,共43人。 每園最多報名兩隊 生日欄位:請以西元年輸入 性別欄位:男生請輸入1,女生請輸入2

身份證字號欄位:請按實填寫,報名系統會檢查是否正確

職稱代碼欄位:選手1,領隊2,老師3,家長4

選手參賽組別欄位:請輸入1

隊名代碼欄位:第一隊請填 A,第二隊請填 B

| ¥ 幼兒運動會              |                                                                               | 線上報名   登入 |
|----------------------|-------------------------------------------------------------------------------|-----------|
| 單位報名<br>報名統計<br>快報中心 | 線上報名系統登入<br>輸入代號<br>輸入密碼<br>運定<br>本項服務器检查管理代號空碼,若忘記,講治系統管理者.<br>查詢園所代號<br>百上頁 |           |
| G                    | ) Copyright 臺南市競賽資訊組 - All Rights Reserved                                    |           |

1.點選右上角「登入」,會出現「線上報名系統登入」畫面。
 2.點選「查詢園所代號」,找到貴園所的單位代碼。

| <b>米</b> 幼兒運動會    |                   |       | 線上報名  | → 登入 |
|-------------------|-------------------|-------|-------|------|
| 選擇查看區名:[<br>各單位列表 | 新餐區 🗸             |       |       |      |
| 單位名稱              | 單位全銜              | 溪南、溪北 | 單位代碼  |      |
| 新進國小幼兒園           | 臺南市新營區新進國民小學附設幼兒園 | 溪北    | K0657 |      |
| 新營國小幼兒園           | 臺南市新營區新營國民小學附設幼兒園 | 溪北    | K0658 |      |

**3**.再次點選右上角「登入」,在「線上報名系統登入」畫面填入帳號與密碼,點選「確認」 以登入報名系統。(預設密碼與帳號相同)

| <ol> <li>1.單位基本資料</li> <li>2.隊勝号其本姿料</li> </ol> | 查看 修改<br>單位基本資料 |                |                           |     |  |
|-------------------------------------------------|-----------------|----------------|---------------------------|-----|--|
| 3. 隊動確認                                         | 登入邮號            | K0665          |                           |     |  |
| 4 參賽項日設定                                        | 單位名稱            | 新民國小幼兒園 【澤     | 北】                        |     |  |
| 5.單位職員設定                                        | 登入密碼            |                | ~~*                       |     |  |
| 6.報表列印                                          | 再次輸入密碼          |                |                           |     |  |
|                                                 | *單位地址           | [730]臺南市新營區新   | 南里6鄰秦漢街118號               |     |  |
|                                                 | *單位電話           | (06)6590541#10 | 格式:06-1234567#1234 (#分機號碼 | )   |  |
|                                                 | 單位傳真            |                | 格式:06-1234567             |     |  |
|                                                 | *承辦人姓名          |                |                           |     |  |
|                                                 | *承辦人電話          |                | 格式:06-1234567#1234 (#表示分機 | 號碼) |  |
|                                                 | *承辦人行動電話        |                | 格式:0912-123456            |     |  |
|                                                 | 承辦人Email        |                |                           |     |  |
|                                                 | 確定              |                |                           |     |  |

畫面右上角出現貴園所名稱即表示登入成功,請依左方項目依序完成報名手續。 系統會檢查每個步驟的完成度。

【1.單位基本資料】

- 請務必更改密碼,以防報名資料被篡改或刪除。填寫密碼時請用鍵盤鍵入,勿用複製貼 上的方法,以防複製到不明字元,造成密碼錯誤,無法順利登入。
- 2. 項目名稱前有「\*」者請務必填寫。
- 3. 「承辦人行動電話」請填寫比賽當天帶隊老師的行動電話,以便比賽進行時聯繫。

| 刪除全部人員名單<br>冊(共 0人) |    |          |   | 小芝注 1 | 備 <del>業</del> 。 | 資料建 | 立範例檔:import | t.xls 詳代號說明 |  |
|---------------------|----|----------|---|-------|------------------|-----|-------------|-------------|--|
| 冊(共 0人)             | 確定 | ■■除全部人員名 | 單 |       |                  |     |             |             |  |
| 冊(共 0人)             |    |          |   |       |                  |     |             |             |  |
|                     |    |          |   |       |                  |     |             |             |  |
|                     |    |          |   |       |                  |     |             |             |  |

1. 點選「瀏覽」,在您的電腦中找到先前準備的比賽資料檔(import.xls),再按「確定匯入」。

|     | [多筆匯入]<br>名冊(XLS、XLSX格式 | 單筆增加、修<br>t): 瀏覽 未 | 改<br>選擇檔案 | · 資        | 料建立範       | 例檔:import.xls | <b>詳</b> 代號說明 |       |    |
|-----|-------------------------|--------------------|-----------|------------|------------|---------------|---------------|-------|----|
| 確定  | E匯入 刪除全部人員              | 名單                 |           |            |            |               |               |       |    |
| 單位已 | 報名名冊(共 22人)<br>姓名(索引)   | 生日                 | 性別        | 身份證號       | <b>齢</b> 種 | 參賽類別          | 陵名代碼          | 動作    | 榆杏 |
| 1   | 沈領隊(174)                | 56-02-01           | 男         | B111222333 | 領隊         | 幼兒運動會         | A             |       | ?  |
| 2   | 顏老師(175)                | 56-01-31           | 女         | C222333444 | 老師         | 幼兒運動會         | A             |       | ?  |
| 3   | 黃老師(176)                | 56-01-31           | 女         | C222333555 | 老師         | 幼兒運動會         | Α             | 2   🗙 | ?  |
| 4   | 幼兒A01(177)              | 97-02-03           | 男         | A123456711 | 選手         | 幼兒運動會         | A             |       | ?  |

2. 資料匯入後,在檢查欄位如果出現「?」,表示該筆資料有問題。請將滑鼠移到「?」

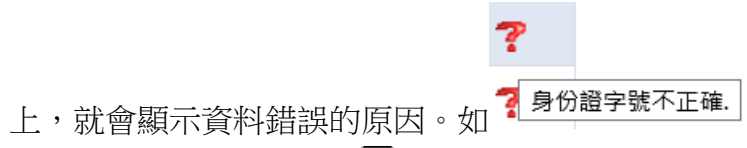

3. 該筆資料有誤,則點選「☑」進行修改。

| 單位已 | 多筆[<br>報名名冊(井 | 重入 <mark>[單筆增加、</mark><br><b>€ 22</b> 人) | 修改] |          |      |        |     |              |     |    |     |
|-----|---------------|------------------------------------------|-----|----------|------|--------|-----|--------------|-----|----|-----|
| 序號  | 姓名(索引)        | 生日                                       | 性別  | 身份證號     | 職稱   | 參賽類    | 頁別  | 隊名代碼         | 動作  | 檢查 |     |
|     | 姓名            | 沈領隊                                      | 生日  | 56-02-01 | (89- | 12-31) | 性別  | ◎男           | 0女  |    |     |
| 1   | 身份證號          | B111222333                               | ◇職利 | ₩ 領隊 マ   |      |        | 參賽类 | <b>頁別</b> 幼兒 | 運動會 | ~  | 儲存  |
|     | 隊名代碼          | A                                        |     |          |      |        |     |              |     |    | ŦĦX |

4. 修改完畢,按「儲存」以確定資料。

5. 重覆修改有問題的資料,直到全部「?」都清除完畢。

## 【3.隊數確認】

| 組別代碼 | 隊名代碼 |  |
|------|------|--|
| 1    | A    |  |
| 1    | В    |  |
| 確定   |      |  |

1. 系統從隊職員基本資料的隊名代碼匯整出參賽隊數,如資料無誤,請按「確定」。

| A an off init | 隊數確認完成! |  |
|---------------|---------|--|
| <b>8 名資</b> 科 |         |  |
| 組別代碼          | 隊名代碼    |  |
| 1             | A       |  |
| 1             | В       |  |
| 確定            |         |  |
|               |         |  |
|               |         |  |
|               |         |  |
|               |         |  |
|               |         |  |

2. 隊數無誤,會出現「隊數確認完成!」。

## 【4.參賽項目設定】

| 指定項 | 目的選手名冊     |    |        |            |
|-----|------------|----|--------|------------|
| 序號  | 姓名         | 性別 | 預定參賽組別 |            |
| 1   | 幼兒A01(177) | 男  | 幼兒運動會A | 圖體參賽項目指定   |
| 2   | 幼兒A02(178) | 男  | 幼兒運動會A | 自動加入       |
| 3   | 幼兒A03(179) | 男  | 幼兒運動會A |            |
| 4   | 幼兒A04(180) | 男  | 幼兒運動會A | 如果参賽項目有誤,可 |
| 5   | 幼兒B01(188) | 男  | 幼兒運動會B | 重設本頁參賽項目   |
| 6   | 幼兒B02(189) | 男  | 幼兒運動會B |            |
| 7   | 幼兒B03(190) | 男  | 幼兒運動會B |            |
| 8   | 幼兒B04(191) | 男  | 幼兒運動會B |            |

1. 系統自動撈取選手資料,只需按右方灰色方塊中的「自動加入」即可。

## 【5.單位職員設定】

| 꼬 ㅎ 뇬 ㅎ ᄱ 미 상 퍄 ㄹ ㅎ 찌    |    |        |
|--------------------------|----|--------|
| 回不由走船加时職員名冊<br><b>姓名</b> | 職稱 | 預定組別   |
| 沈領隊 (174)                | 領隊 | 幼兒運動會A |
| 沈領隊B (185)               | 領隊 | 幼兒運動會B |
| 顏老師 (175)                | 老師 | 幼兒運動會A |
| 黃老師B (187)               | 老師 | 幼兒運動會B |
| 顏老師B (186)               | 老師 | 幼兒運動會B |
| 黃老師 (176)                | 老師 | 幼兒運動會A |
| 家長B04 (195)              | 家長 | 幼兒運動會B |
| 家長B03 (194)              | 家長 | 幼兒運動會B |

1. 系統自動撈取領隊、老師及家長的資料,只需按右方灰色方塊中的「自動加入」即可。

| 檢查報<br>按下後 | 【報<br>夏名表註<br>後就不能 | 名註冊表]<br>冊表是否正<br>再修改資料 | 列印前<br>先做預覽<br>確,如果已正確則<br>,也才能正確列印 | 前請先抵紙張A4<br>按下「報 | 四字型設定為<br>、直印,調<br>名完成建 | ā適中[檢視]<br>整上下邊界站 | ·[字型]適中。<br>並去除頁首、頁尾。 |
|------------|--------------------|-------------------------|-------------------------------------|------------------|-------------------------|-------------------|-----------------------|
| 幼兒運        | 動會新                | 民國小幼兒園                  | 隊名:A註冊表                             | 侄                | 2円11111-1               | 十功元浬到             | 「日                    |
| 序號         | 職稱                 | 姓名                      | 身份字號                                | 性別               | 生日                      | 項目(索引)            | 備註                    |
| 1          | 領隊                 | 沈領隊                     | B111222333                          | 男                | 56-02-01                |                   | 未按「報名完成」              |
| 2          | 老師                 | 黃老師                     | C222333555                          | 女                | 56-01-31                |                   | 未按「報名完成」              |
| 3          | 老師                 | 顏老師                     | C222333444                          | 女                | 56-01-31                |                   | 未按「報名完成」              |
| 4          | 家長                 | 家長A03                   | B123456003                          | 男                | 56-01-03                |                   | 未按「報名完成」              |
| 5          | 家長                 | 家長A02                   | B123456002                          | 男                | 56-01-02                |                   | 未按「報名完成」              |
| 6          | 家長                 | 家長A01                   | B123456001                          | 男                | 56-01-01                |                   | 未按「報名完成」              |
| 7          | 家長                 | 家長A05                   | B123456005                          | 男                | 56-01-05                |                   | 未按「報名完成」              |
| 8          | 家長                 | 家長A14                   | B223456004                          | 女                | 56-01-14                |                   | 未按「報名完成」              |
| 9          | 家長                 | 家長A16                   | B223456006                          | 女                | 56-01-16                |                   | 未按「報名完成」              |
| 10         | 家長                 | 家長A17                   | B223456007                          | 女                | 56-01-17                |                   | 未按「報名完成」              |
| 11         | 家長                 | 家長A18                   | B223456008                          | 女                | 56-01-18                |                   | 未按「報名完成」              |
| 12         | 家長                 | 家長A19                   | B223456009                          | 女                | 56-01-19                |                   | 未按「報名完成」              |

1. 請檢視匯整的報名表是否正確無誤,確定無誤請按「報名完成」,並將報名表列印存查。

2. 按下「報名完成」後就不能再修改資料,也才能正確列印報名表。

3. 報名期限內如發現報名資料有誤需修改,請聯繫系統管理人員解鎖。